## 贵州中医药大学时珍学院成人高等教育

# 学籍信息核对流程

<mark>一、学籍信息核对</mark>

学信网网址: <u>https://www.chsi.com.cn/index.jsp</u>

账号:一般为自己电话号码或身份证号

密码: 自己设置(不记得的找回即可)

### 二、学籍异常情况

学信网无法查询到学籍信息或者学籍信息有误的请及时联系贵州中医药大学时珍学院继续教育学院处理。

核对时间:4月16日--4月21日

联系电话:0851-88657078 19985819075(罗老师)

### 核对流程

一、学信网打开方式

进入方式 1.复制学信网网址(<u>https://www.chsi.com.cn/index.jsp</u>)在浏览器打开(如下图);

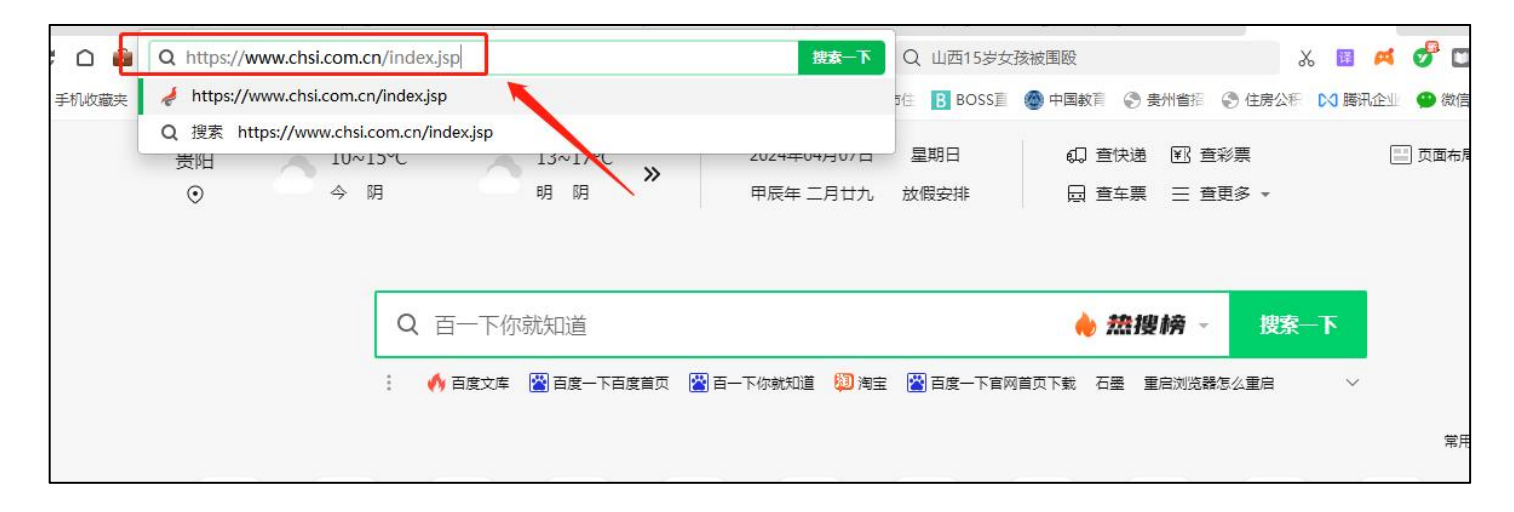

进入方式 2.百度搜索"学信网",点击学信网官方网站(如下图);

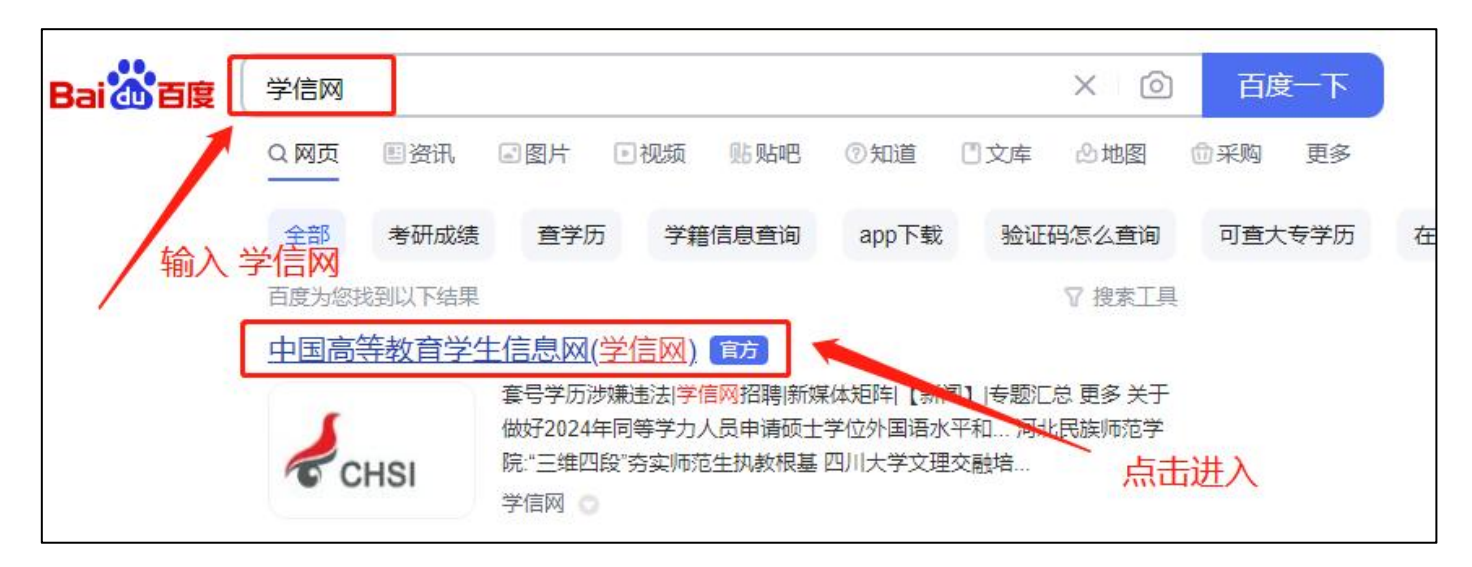

#### 二、学信网注册流程(无学信网账号的需注册账号)

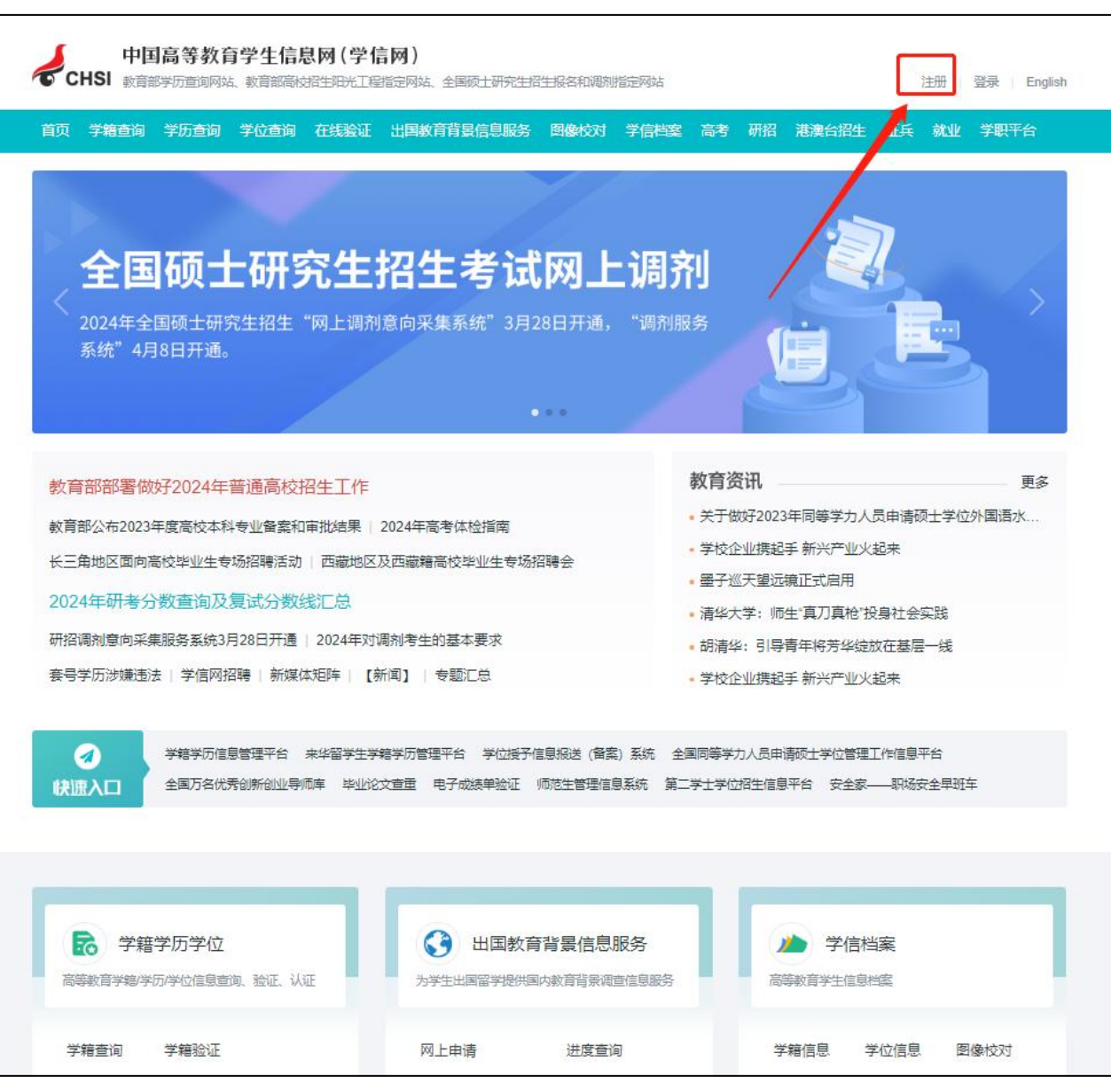

1.进入学信网后点击右上角"注册"(如上图);

| Сны    | 中国高等教育学                                                 | 生信息网(学信网)                                                           | 实名注册                                   |                                      |                                                                    | 受爱                 |
|--------|---------------------------------------------------------|---------------------------------------------------------------------|----------------------------------------|--------------------------------------|--------------------------------------------------------------------|--------------------|
| 5      | "学信网账号"可用于<br>支持的平台有:学信档案<br>陆)高校面向港澳台招生<br>其他服务,例知:如果您 | 登录学信网各服务平台<br>( (含图像校对、学籍信息核对等<br>信息网、学职平台、国家大学生<br>进行过图像校对,则可先此聚号) | 》)、中国研究生招:<br>就业服务平台、全国<br>进行"研招网上报名"、 | 主信息网、高考特别<br>)大学生创业服务网<br>"兵役登记"、"应征 | 株类型招生报名平台、全国征兵网、学信就业、<br>等。如果你在使用这些服务的注册过账号,则可<br>正入伍"等,而无需何次注册账号。 | 内地 (祖国大<br>可凭此账号使用 |
|        |                                                         |                                                                     |                                        |                                      |                                                                    | 简项注                |
|        | * 手机号                                                   |                                                                     |                                        |                                      |                                                                    |                    |
|        | * 短信短址的                                                 |                                                                     | 兄蠢試戰                                   |                                      |                                                                    |                    |
|        | * 22 (G                                                 |                                                                     |                                        |                                      |                                                                    |                    |
|        | * 密码确认                                                  |                                                                     |                                        |                                      |                                                                    |                    |
|        | * 姓名                                                    |                                                                     |                                        |                                      |                                                                    |                    |
|        | * 亚件类型                                                  | 居民身份证                                                               |                                        | ♥ 中国大陆地区                             | X用户推荐设置居民身份证。                                                      |                    |
|        | * 让件号码                                                  |                                                                     |                                        |                                      |                                                                    |                    |
|        |                                                         | 以下信息为选填项, 忘记密码8                                                     | 时可通过手机号找回!                             | を码                                   |                                                                    |                    |
|        | * 257.70                                                |                                                                     |                                        |                                      |                                                                    |                    |
|        |                                                         |                                                                     |                                        | 强                                    |                                                                    |                    |
|        | * 密码确认                                                  | •••••                                                               |                                        |                                      | 0                                                                  |                    |
|        | * 姓名                                                    | 学信网                                                                 |                                        |                                      | 0                                                                  |                    |
| * 证件类型 |                                                         | 居民身份证 ▼ 中国大陆地区用户推荐                                                  |                                        |                                      |                                                                    | 设置居民身份证            |
|        |                                                         | 52 344                                                              |                                        |                                      | 0                                                                  |                    |
|        | L                                                       | 以下信息为选填项,忘                                                          | 记密码时可通                                 | 过手机号找回                               | 回密码                                                                |                    |
|        | 安全邮箱                                                    | 选填                                                                  |                                        |                                      |                                                                    |                    |
|        | C                                                       | ☑ 我已阅读并同意《月                                                         | 月户协议》、                                 | 《隐私政策》                               | ✔ 接收学信网微信消息提醒                                                      |                    |
|        |                                                         | -                                                                   | 立即注册                                   |                                      |                                                                    |                    |
|        |                                                         | 戊回密码                                                                |                                        |                                      |                                                                    |                    |
|        |                                                         |                                                                     |                                        |                                      |                                                                    |                    |

2.填写好信息后,点击"立即注册"(如上图);

#### 三、学信网密码找回方式(不记得学信网密码的需找回密码)

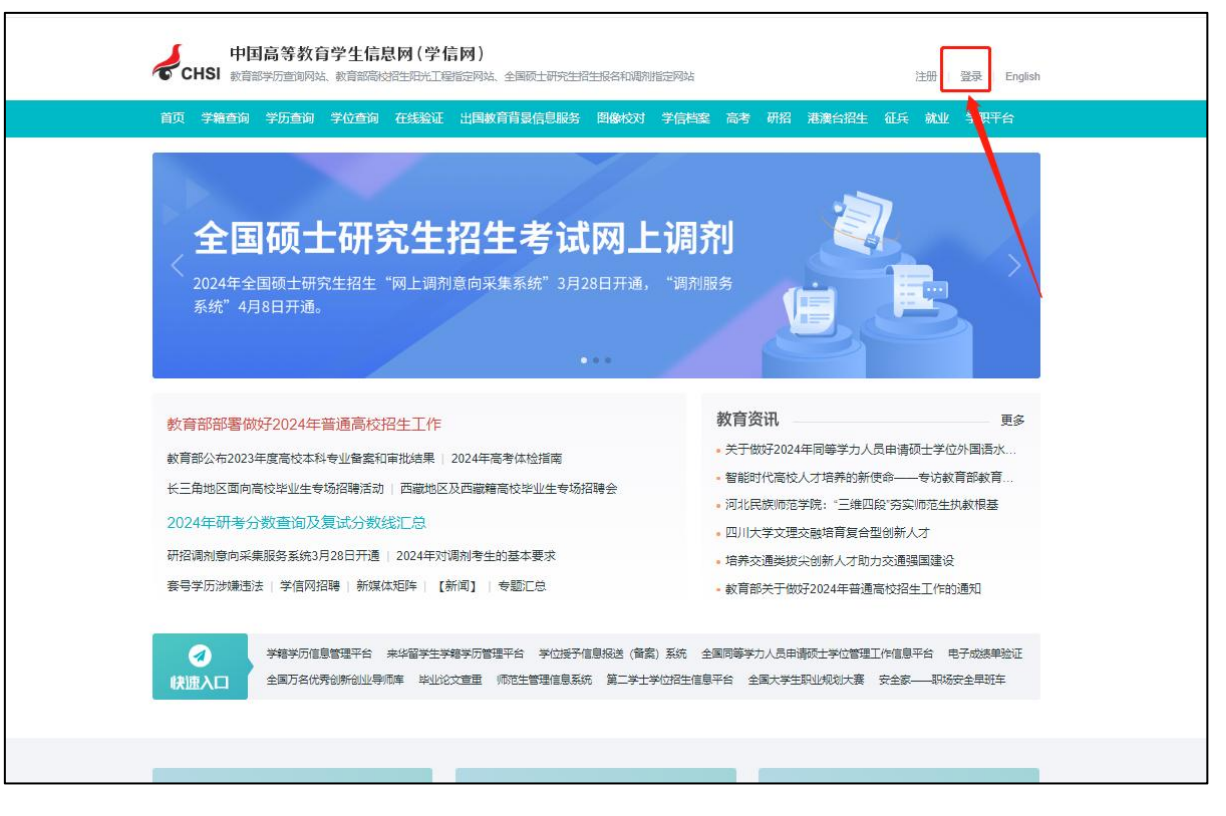

1.点击右上角"登录"(如上图);

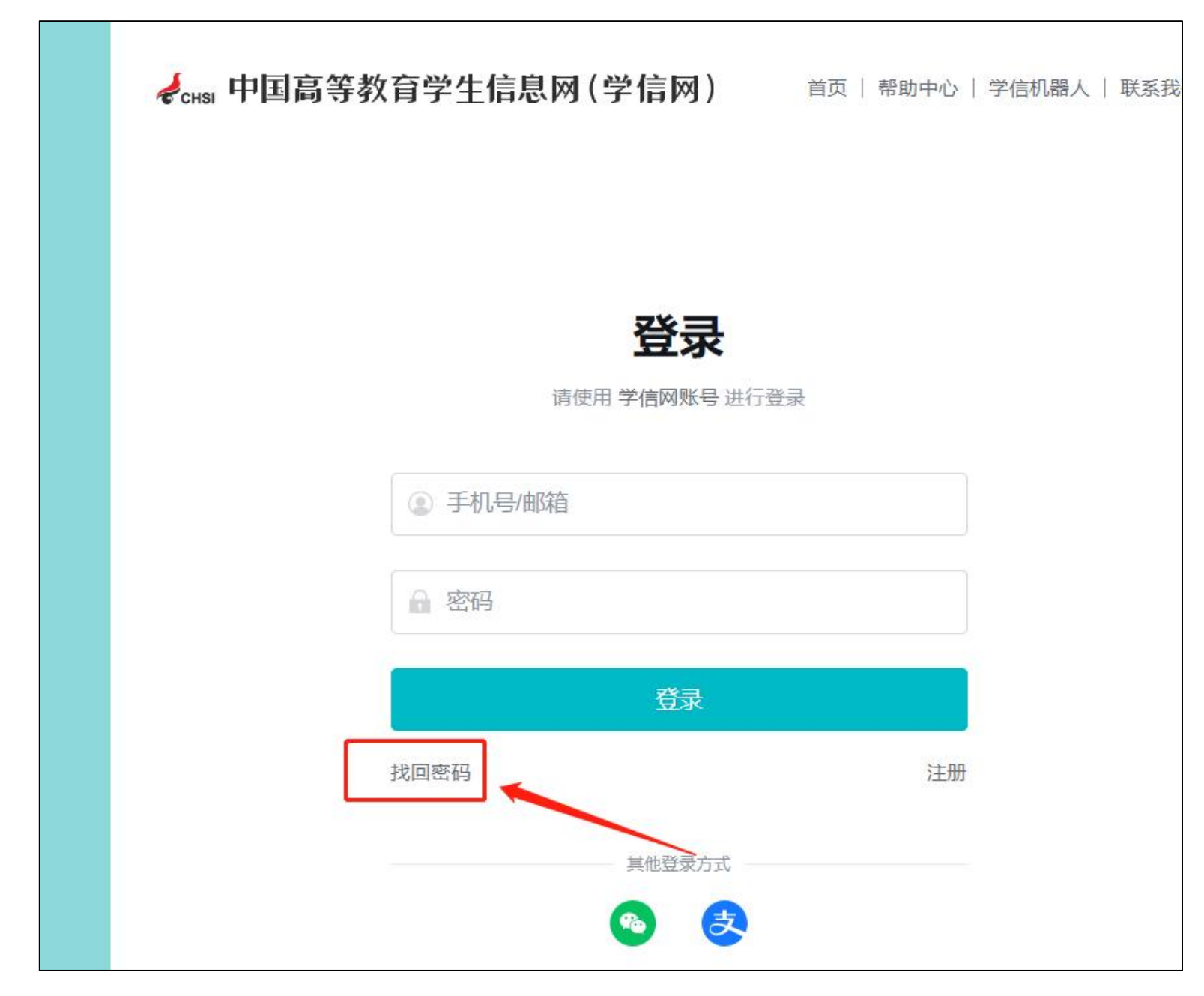

2.在登录页面,点击"找回密码"(如上图);

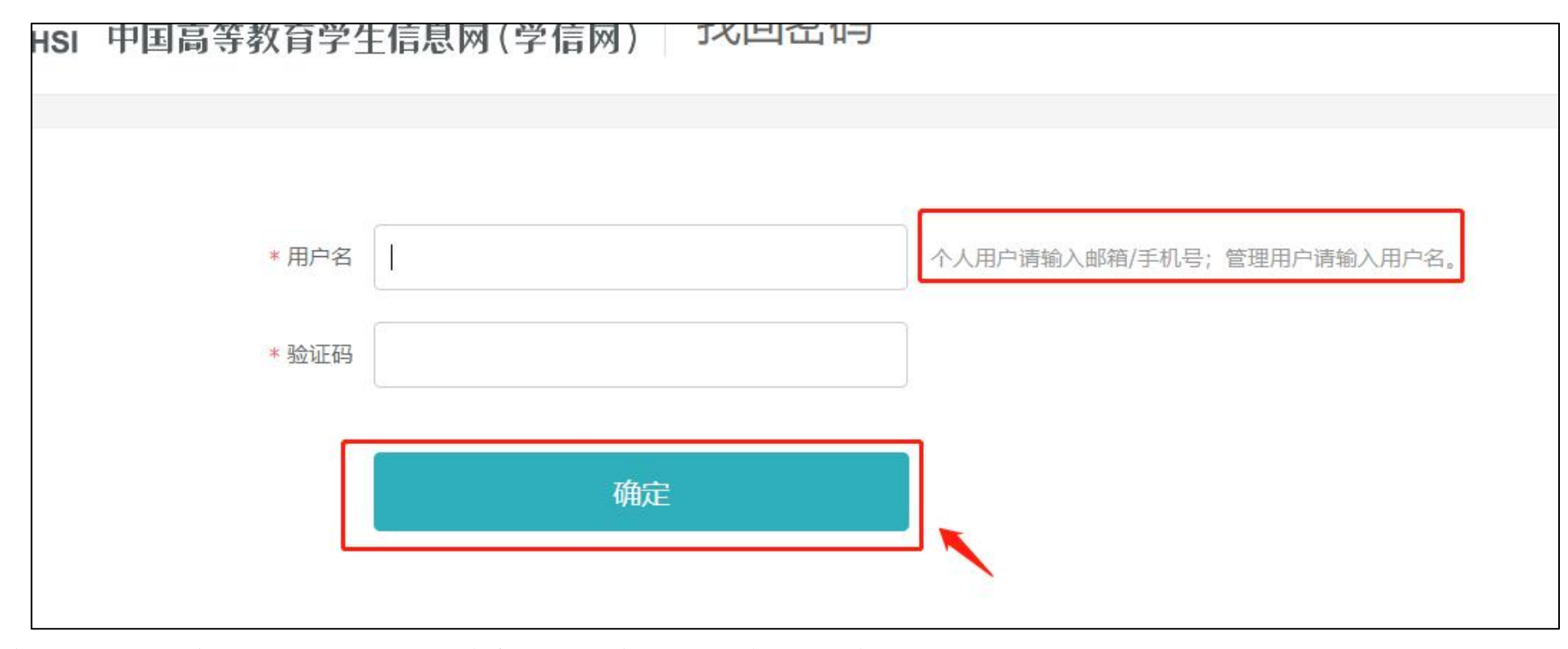

3.输入用户名,输入验证码,点击"确定"即可找回密码(如上图);

三、学信网学籍核对(登录学信网查询学籍后核对学籍信息)

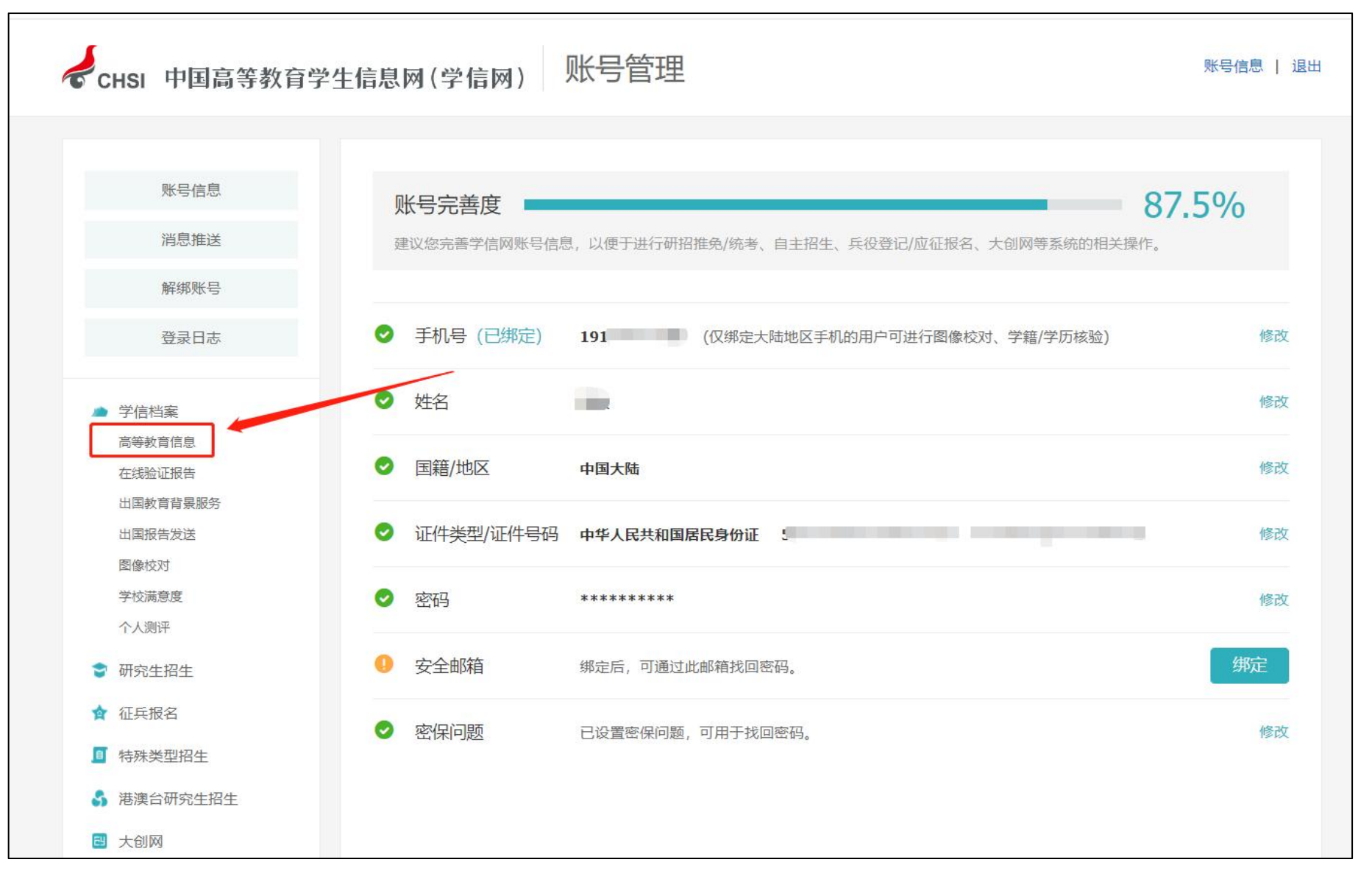

1.登录学信网,点击"高等教育信息"(如上图),即可查看;

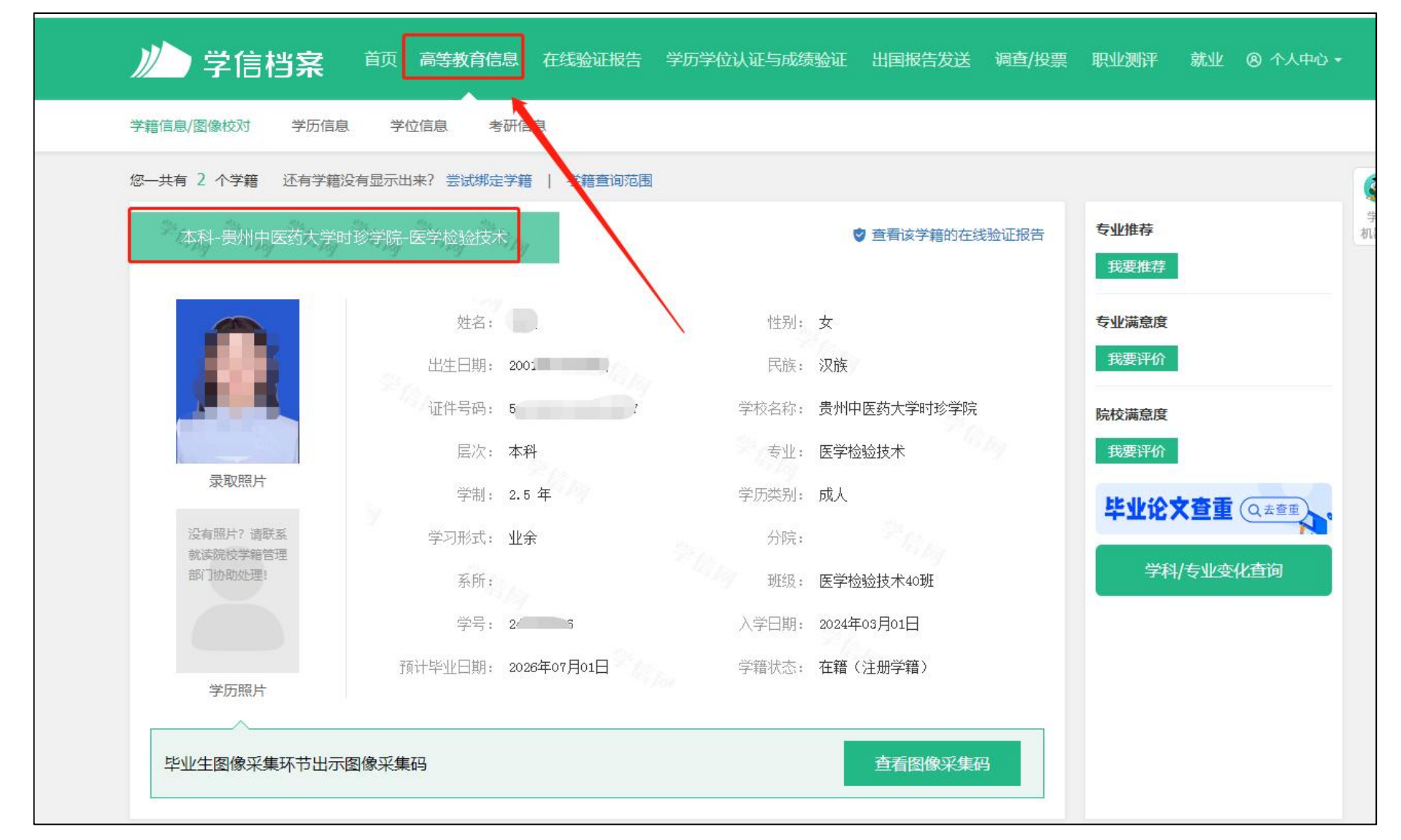

2.查看学籍,仔细核对个人信息(姓名、性别、民族、出生日期、身份证号码);就读信息(录取照片、学校名称、层次、专业)(如上图)。